## HOW TO REDEEM 6 PACKS/VOUCHERS

STEP 1.1: Log into your account from which you purchased the 6 pack(s)

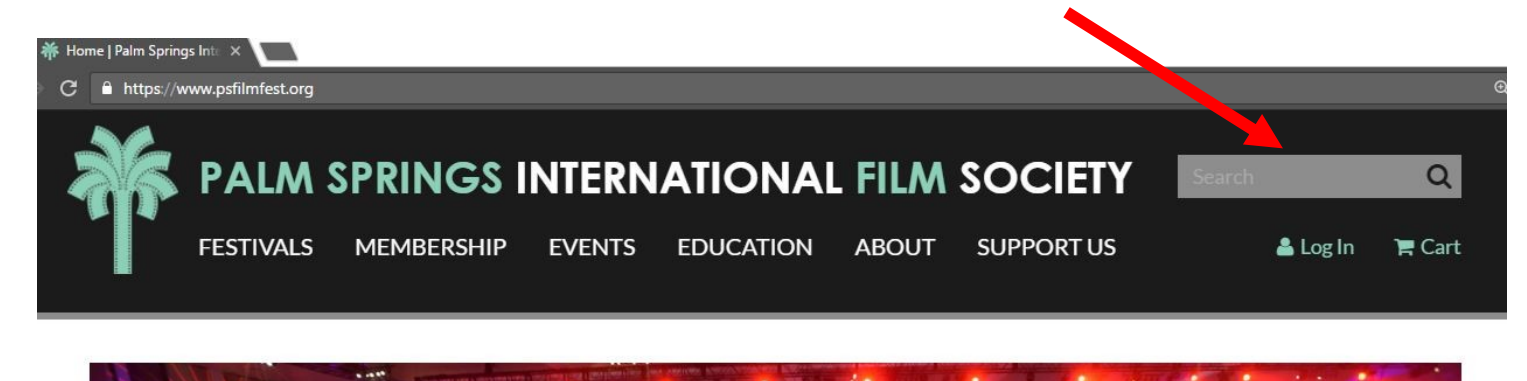

### Step 1.2: ENTER YOR USER NAME AND PASSWORD

| 🖺 Login             | ×               |                                              |                  |                             |       |                                         |        |          |             |   |
|---------------------|-----------------|----------------------------------------------|------------------|-----------------------------|-------|-----------------------------------------|--------|----------|-------------|---|
| C 🔒 https://tickets | s.psfilmfest.oi | rg/account/login.asp                         |                  |                             |       |                                         |        |          |             | ☆ |
| P.                  | ALM S           | PRINGS I<br>MEMBERSHIP                       | NTERN<br>events  | <b>ATIONAI</b><br>EDUCATION | ABOUT | SOCIETY<br>SUPPORT US                   | Search | 🚢 Log In | Q<br>F Cart |   |
|                     |                 | Account Lo                                   | gin              |                             |       |                                         |        |          |             |   |
|                     |                 | I Have an A<br>Username:                     | Account*         |                             |       | I Don't Have an Account<br>REGISTER NOW |        |          |             |   |
|                     |                 | Password:                                    |                  |                             |       |                                         |        |          |             |   |
|                     |                 | LOGIN<br>forgot your use<br>forgot your pass | rname?<br>sword? |                             |       |                                         |        |          |             |   |

If you do not remember your User Name or password, reset here.

#### STEP 2: Navigate to FESTIVAL HOME page

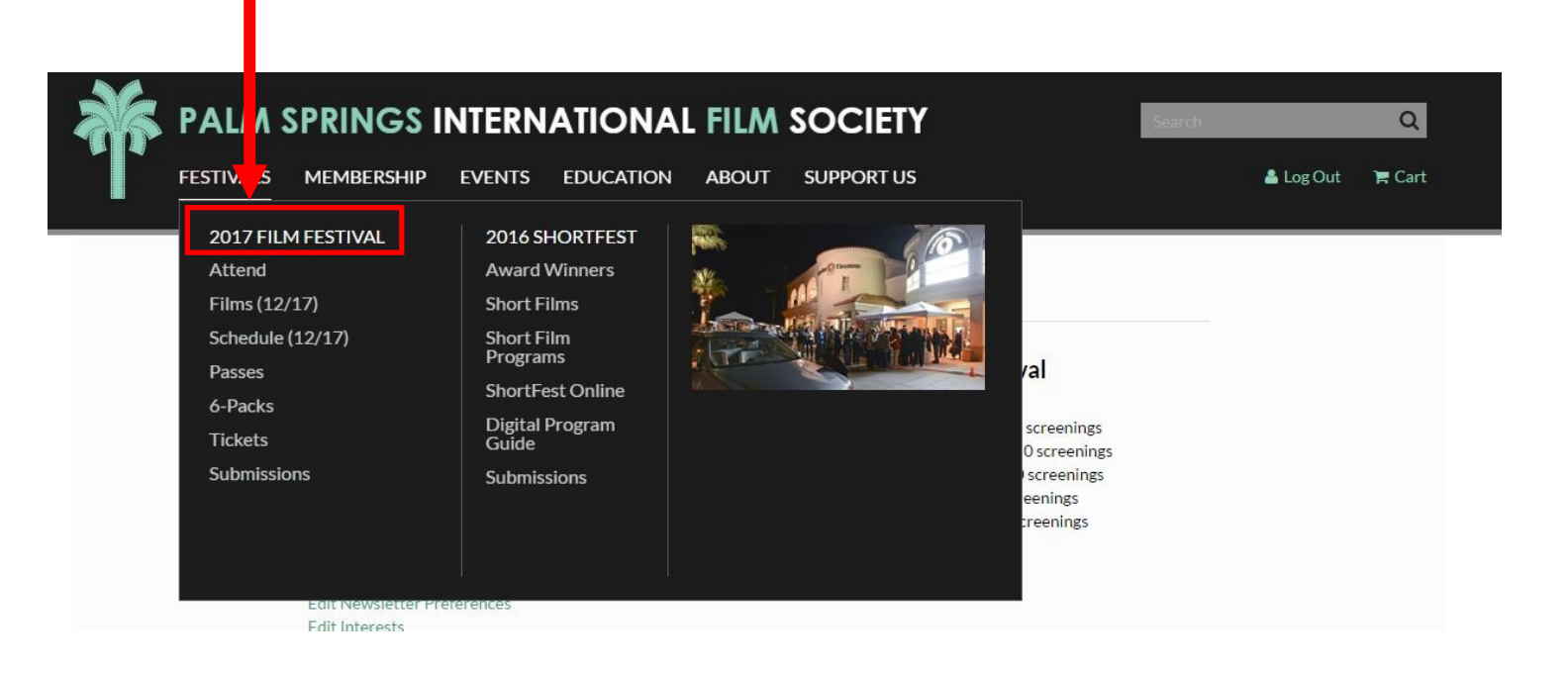

#### STEP 3: Browse FILMS, EVENTS, or the SCHEDULE

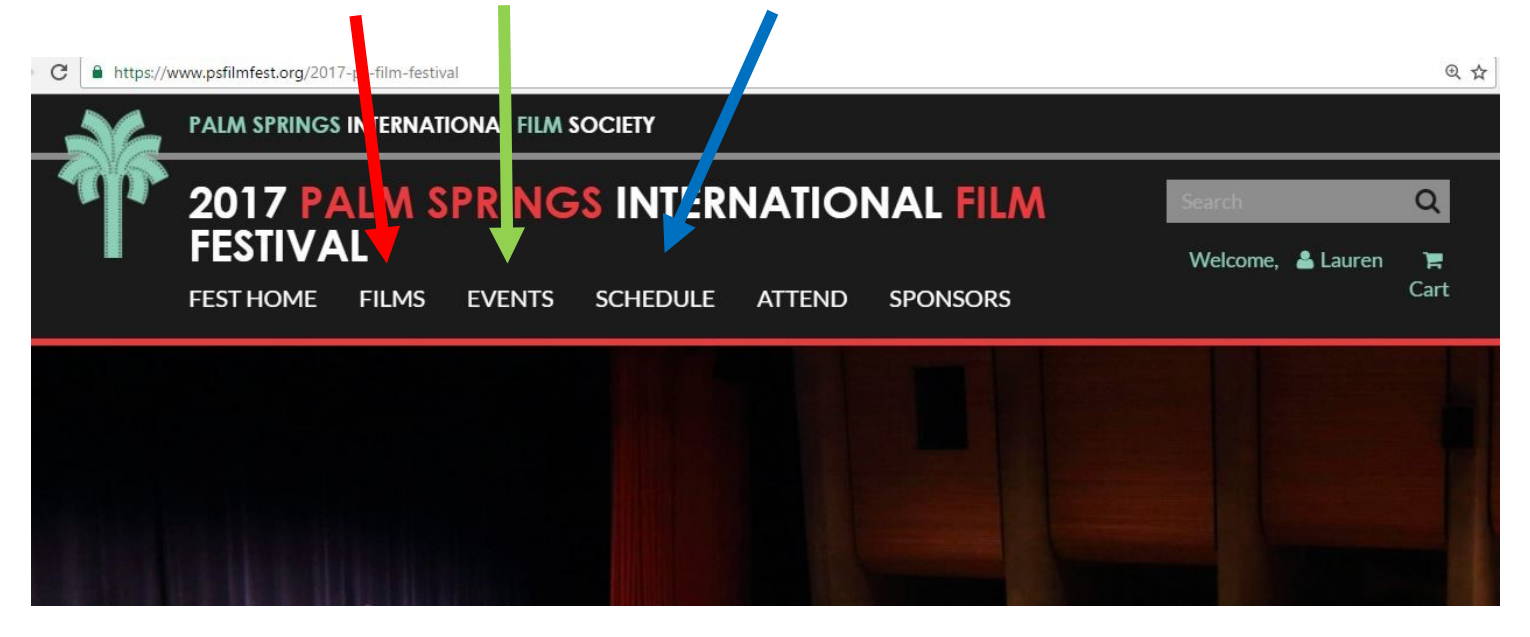

## **BROWSE BY FILM**

STEP 4.1.1: FILMS will bring you to our film finder, where you can search alphabetically, by Program, Genre, or Director

### CLICK on the Film you would like to see

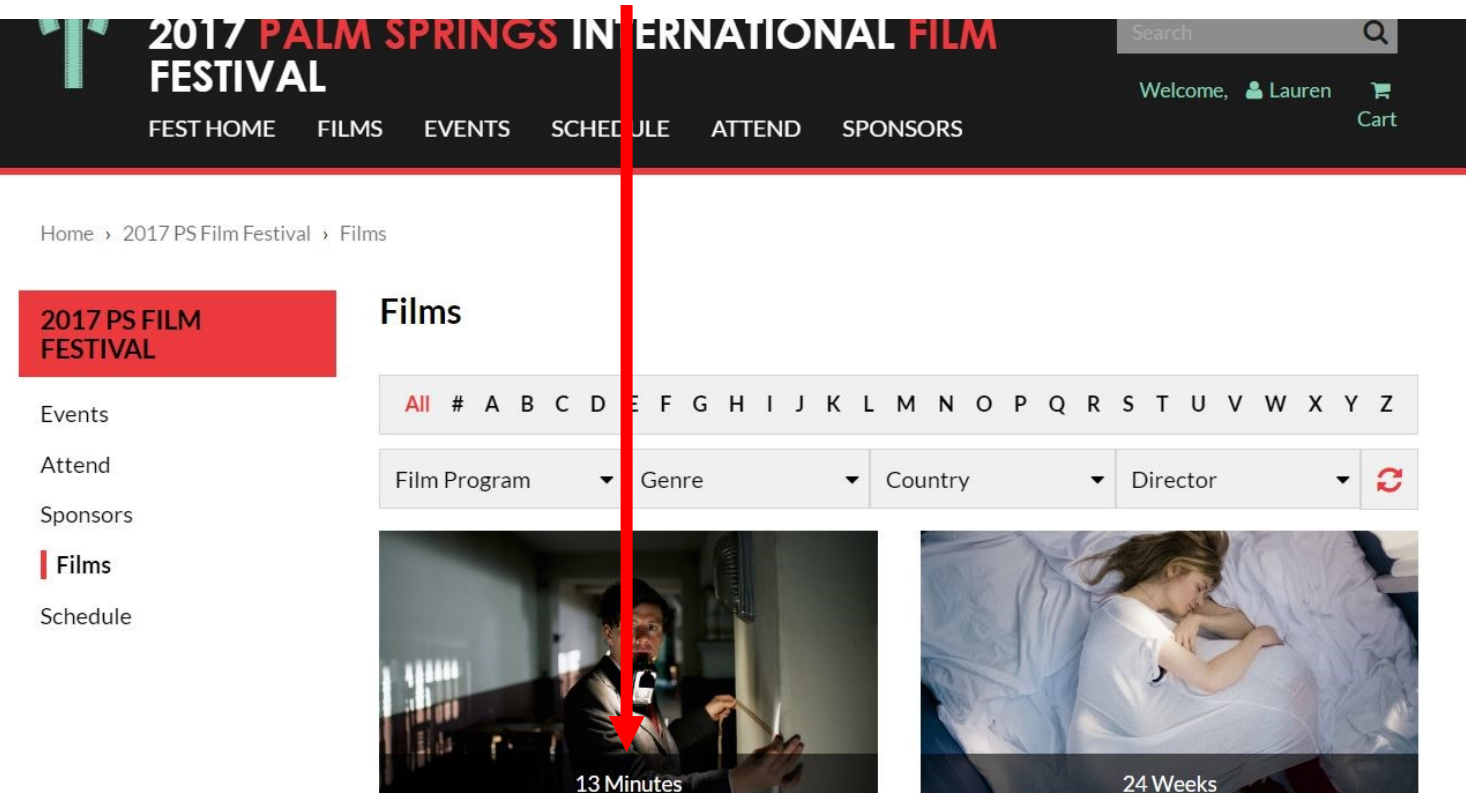

On an individual film's page, scroll down and click the **C**next to schedule to view the scheduled screenings for that film.

To purchase a ticket for that film or redeem a voucher, click the BUY TICKETS BUTTON

Gern, ny | 114 minutes | World Cinema Now

| 2017 PS FILM<br>FESTIVAL | Oliver Hirschbiegel, whose memorable <i>Downfall</i> chronicled the final days of<br>Hitler, returns to Nazi Germony for this gripping examination of a forgotten |  |  |  |  |  |  |  |
|--------------------------|----------------------------------------------------------------------------------------------------|--|--|--|--|--|--|--|
| Events<br>Attend         | hero: Georg Elser (a superb Christian Friedel) whose homemade bomb went off<br>13 minutes too late to assassinate the Nazi leader                                 |  |  |  |  |  |  |  |
| Sponsors                 | FILM SYNOPSIS                                                                                                    |  |  |  |  |  |  |  |
| Films                    |                                                                                                    |  |  |  |  |  |  |  |
| Schedule                 | SCHEDULE                                                                                                    |  |  |  |  |  |  |  |
|                          | January 12, 2017 7:30 PM Camelot Theatres BUY TICKETS                                                                                                    |  |  |  |  |  |  |  |
|                          | January 15, 2017 4:00 PM Regal Cinemas BUY TICKETS                                                                                                    |  |  |  |  |  |  |  |

STEP 4.1.2: At the next screen you may REDEEM VOUCHERS IN A SIX PACK if/when there are remaining vouchers in your account

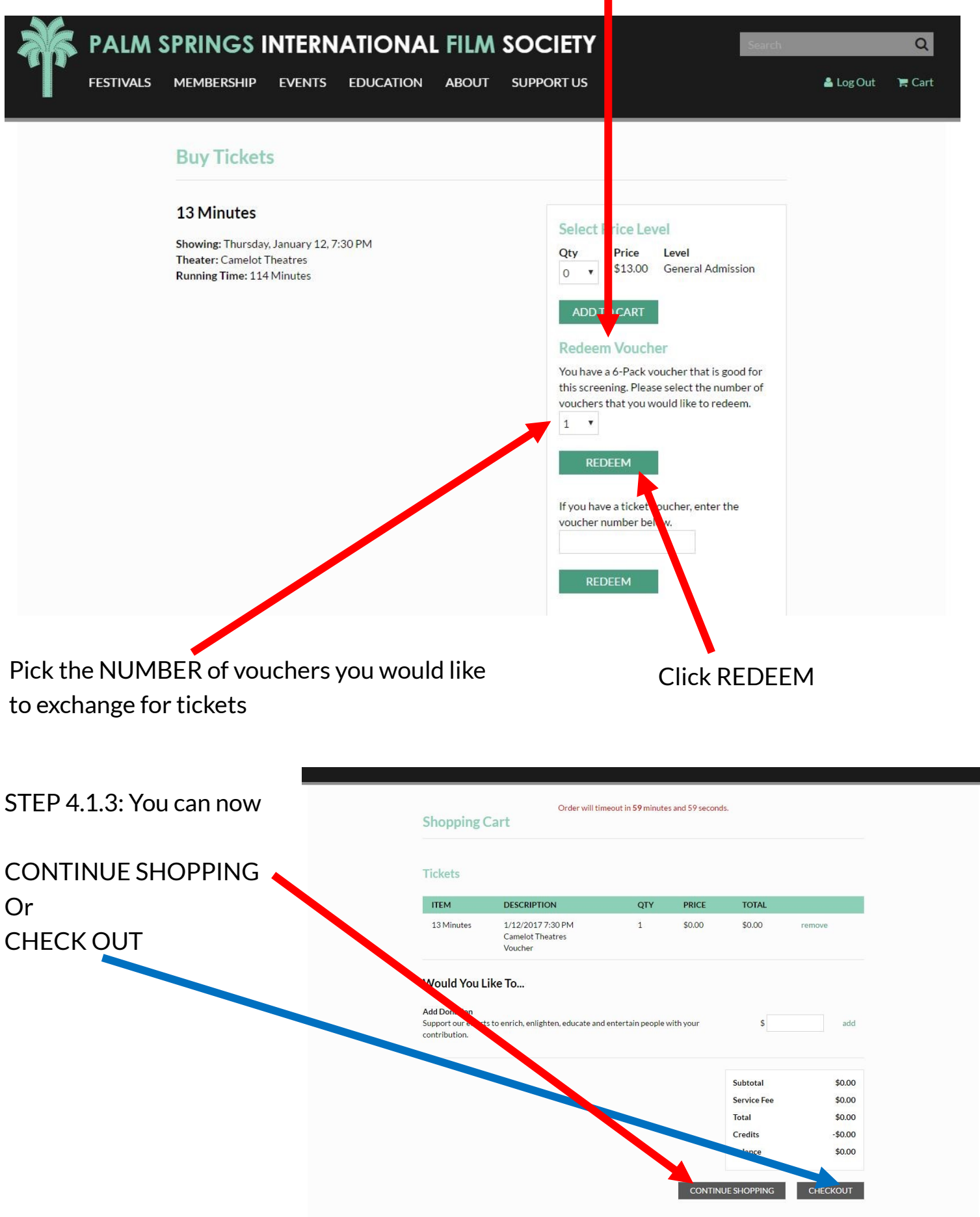

## **BROWSE SCHEDULE**

STEP 4.2.1: SCHEDULE will bring you to our film schedule which is viewable by day and sorted by venue

| GREEN: if a film<br>is green, it mean<br>have already pur<br>tickets for that fi | highlight<br>s you<br>chased<br>Ilm | BLUE: If a<br>Blue, there<br>availability<br>ets quick! | film appears in<br>e is limited<br>/get your tick-                   | BEIGE/YEL<br>appears in<br>the film is c | BEIGE/YELLOW: If a film<br>appears in beige/yellow,<br>the film is on standby |  |  |
|----------------------------------------------------------------------------------|-------------------------------------|---------------------------------------------------------|----------------------------------------------------------------------|------------------------------------------|-------------------------------------------------------------------------------|--|--|
| 2017 PA<br>FEST HOME                                                             | LM SPRIN<br>FILMS EVENTS            | GS INTERNATION<br>SCHEDULE ATTEND                       | SPONSORS                                                             | AL Search<br>Welcome                     | Q<br>; ≜ Lauren 🐂 Cart                                                        |  |  |
| SCHEDULE                                                                         | Tim                                 | etable Key: 📕 Hot Ticket 🛛 😑 Pu                         | urchased Tickets 📃 Limited Av                                        | vailability 🥚 On Standby                 |                                                                               |  |  |
|                                                                                  |                                     | <ul> <li>TUESDAY, JA</li> </ul>                         | ANUARY 3, 2017 🕨                                                     |                                          |                                                                               |  |  |
| VENUE                                                                            | 4:00 PM                             | 5:00 PM 6:00 PM                                         |                                                                      |                                          | ×.                                                                            |  |  |
| Annenberg Theater                                                                | The I<br>4:30 p                     | Eagle Huntress<br>m/ 87                                 |                                                                      |                                          |                                                                               |  |  |
| Venues are liste<br>right                                                        | d on the                            | Scroll to da<br>see by clicl<br>next to the             | ay you wish to<br>k the arrow<br>e date                              | Scroll the ti<br>later screer            | me bar for<br>nings                                                           |  |  |
| FES HOME                                                                         | FILMS EVENTS                        | S SCHEDULE ATTEND<br>Hot Ticket Pu                      | SPONSORS<br>urchased Tickets Lin Lin Lin Lin Lin Lin Lin Lin Lin Lin | Welcome,<br>ailability 🦲 On Standby      | 🛎 Lauren 🛛 🗮 C rt                                                             |  |  |
| VENUE                                                                            | 4 9:00 AM                           | 10:00 AM 11:00 AM                                       | 12:00 PM 1:00 PM                                                     | 1 2:00 PM 3:00 PM                        | 1 4:00                                                                        |  |  |
| Annenberg Theater                                                                |                                     | Daguerrotype<br>10:30 am/131                            |                                                                      | J: Beyond Flamenco<br>2:00 pm/ 87        |                                                                               |  |  |
| Camelot Theatres                                                                 |                                     | Take Me Home Huey<br>10:00 am/ 70                       | The Unknown Gir<br>12:30 pm/ 106                                     | 1                                        | Tommy's H<br>4:00 pm/ 112                                                     |  |  |
| Camelot Theatres                                                                 |                                     | Blessed Benefit<br>10:30 am/ 83                         |                                                                      | ' <b>76</b><br>1:30 pm/ 118              |                                                                               |  |  |

### STEP 4.2.2: Click on the title of the film you would like to see

| FEST HOME         | FILMS E | VENTS SCHEDULE                     | ATTEND                  | SPONSORS       |                           |                               | Welcome, 💄 La | uren 🏾 🏲 Cart             |
|-------------------|---------|------------------------------------|-------------------------|----------------|---------------------------|-------------------------------|---------------|---------------------------|
| SCHEDULE          |         | Timetable Key: 🚦 H                 | ot Ticket 🛛 🔵 Pu        | rchase Tickets | Limited Availabili        | ty 🥚 On Stand                 | by            |                           |
|                   |         | ∢ F                                | RIDAY, JAN              | NUAR ( 6, 20   | 017 🕨                     |                               |               |                           |
| VENUE             | 9:00 AI | M 10:00 AM                         | 11:00 AM                | 12:00 Pt       | 1:00 PM                   | 2:00 PM                       | 3:00 PM       | 4:00                      |
| Annenberg Theater |         | Dag<br>10:30                       | uerrotype<br>) am/ 131  |                |                           | J: Beyond Flar<br>2:00 pm/ 87 | nenco         |                           |
| Camelot Theatres  |         | <b>Take Me Hom</b><br>10:00 am/ 70 | e Huey                  | The 12:30      | Unknown Girl<br>0 pm/ 106 |                               |               | Tommy's H<br>4:00 pm/ 112 |
| Camelot Theatres  |         | Bles<br>10:30                      | sed Benefit<br>) am/ 83 |                | '76<br>1:30 p             | m/ 118                        |               |                           |

### STEP 4.2.3: A pop up box will appear

Click FILM DETAILS to read more or click BUY TICKETS to REDEEM VOUCHER or purchase tickets

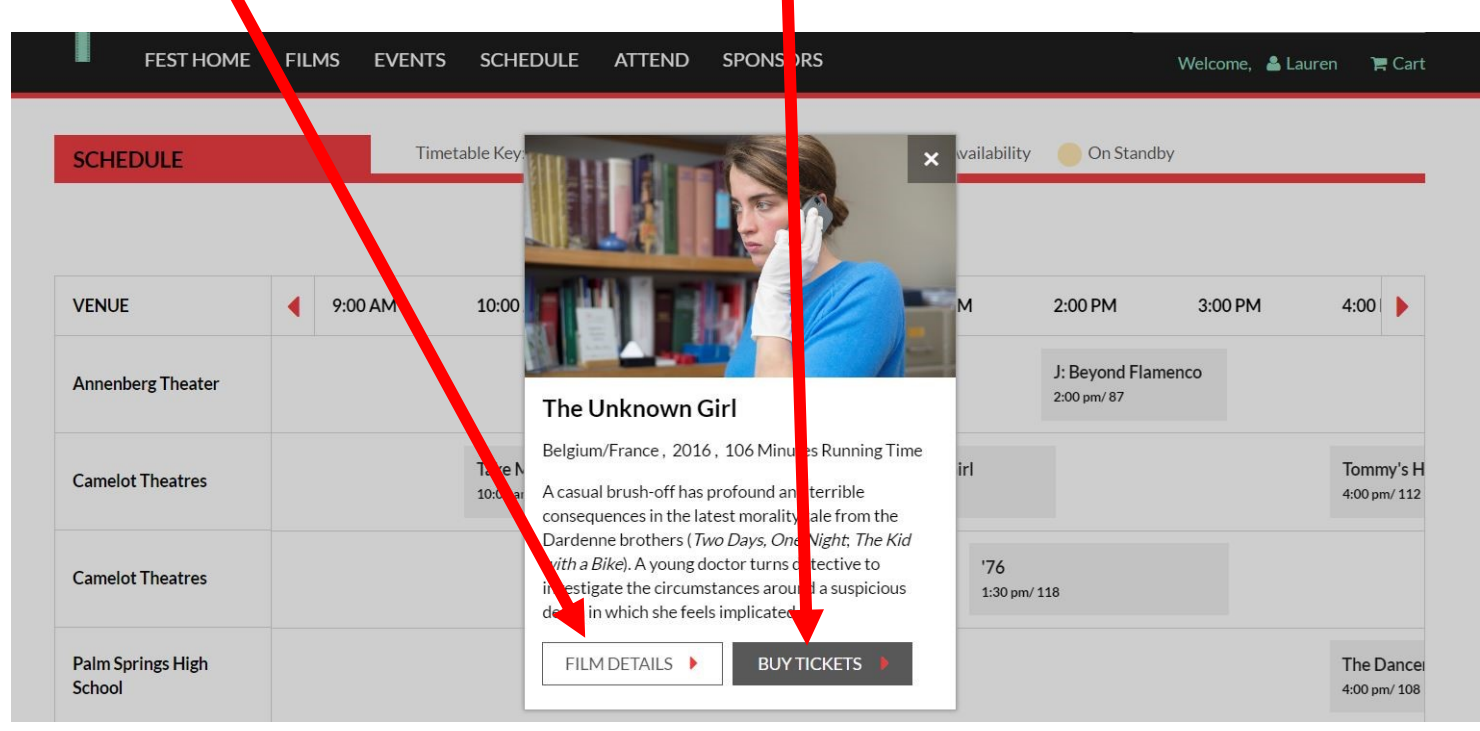

STEP 4.2.3: At the next screen you may REDEEM VOUCHERS IN A SIX PACK if/when there are remaining vouchers in your account

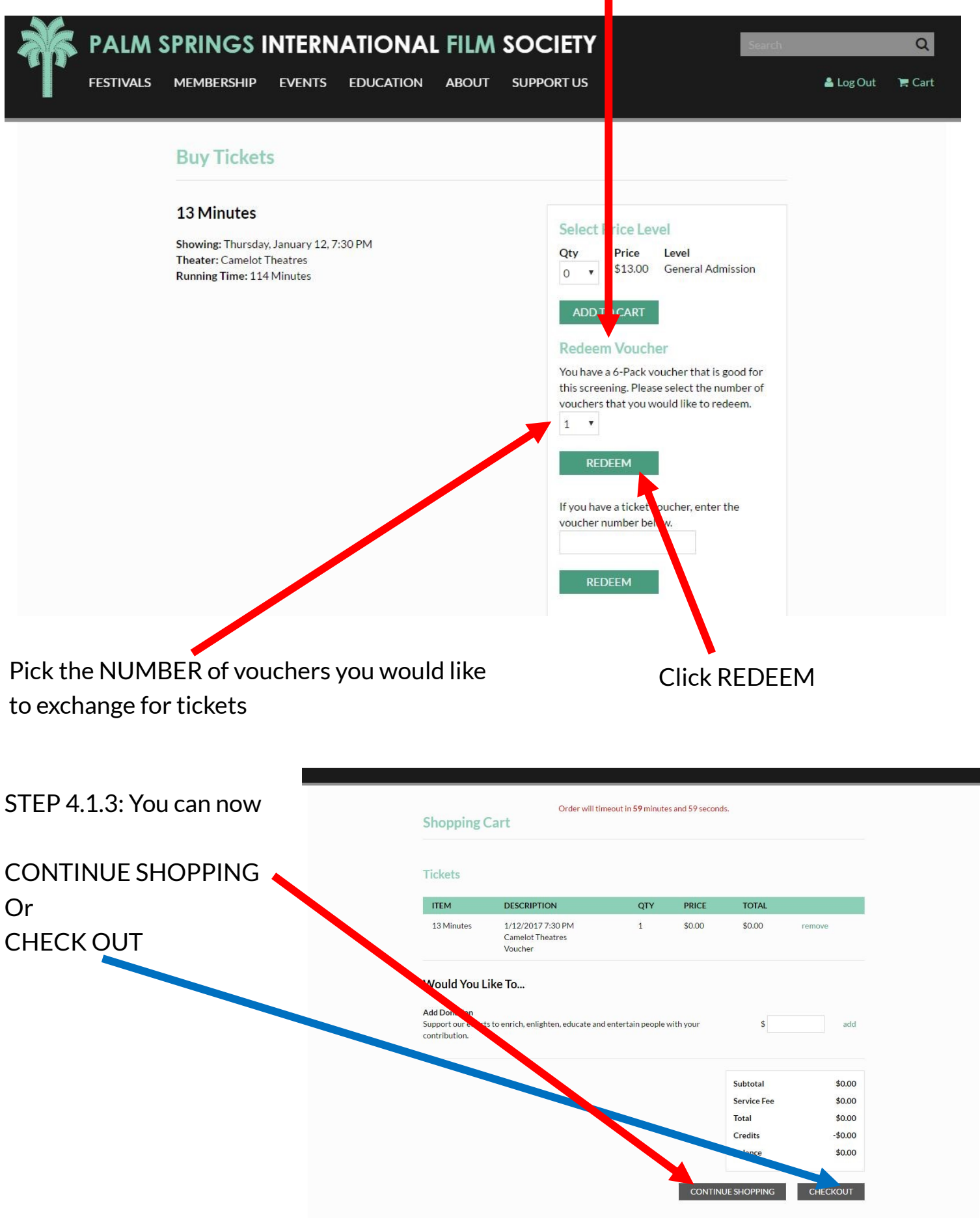

# CHECK OUT

STEP 5: CHECK OUT, when you hit 'check-out' follow the below to complete your order

### STEP 5.1: Verify Billing Information and click CONTINUE

| Order wi                                                             | ill timeout in 59 muttes and 56 seconds. |
|----------------------------------------------------------------------|------------------------------------------|
| Enter the billing address of the credit card you will use for your p | ourchase All fields are required.        |
| First Name                                                           | State                                    |
| Lauren                                                               | CA                                       |
|                                                                      |                                          |
| Last Name                                                            | Postal Code                              |
| Tutzauer                                                             | 92262                                    |
|                                                                      |                                          |
| Email                                                                | Country                                  |
| LaurenTutz@gmail.com                                                 | USA                                      |
|                                                                      |                                          |
| Address                                                              | Phone                                    |
| 1685 N Avenida                                                       | 908-400-2286                             |
|                                                                      |                                          |
|                                                                      |                                          |
| City                                                                 |                                          |
| Palm Springs                                                         |                                          |
| Shall we update our permanent billing address?                       |                                          |
| CONTINUE                                                             |                                          |

### STEP 5.2: Verify ORDER and click **SUBMIT ORDER**

| Review Order a                                                                     | and Pay                                                                            |                                                                                                    |                                                          |                                                                    |                                             |
|------------------------------------------------------------------------------------|------------------------------------------------------------------------------------|----------------------------------------------------------------------------------------------------|----------------------------------------------------------|--------------------------------------------------------------------|---------------------------------------------|
| All sales are final. No Refu                                                       | inds or Exchanges.                                                                 |                                                                                                    |                                                          |                                                                    |                                             |
| Please enter payment info<br>the "Back" button on your<br>see payment by voucher a | rmation and review your<br>browser while your order<br>nd the value of each - this | order. Click "Submit Order" to con<br>is being processed. If you are rec<br>s a redeemed value - not an addi | lete the transcatio<br>ming six-pack vouc<br>mal charge. | n. Please click the button only o<br>hers, under Payment Type on y | once and do not sel<br>your receipt you wil |
| your order details                                                                 |                                                                                    |                                                                                                    |                                                          |                                                                    |                                             |
| Tickets                                                                            |                                                                                    |                                                                                                    |                                                          |                                                                    |                                             |
| ITEM                                                                               | DESCRIPTION                                                                        | Q                                                                                                    | PRICE                                                    | TOTAL                                                              |                                             |
| The Unknown Girl                                                                   | 1/6/2017 12:30 PM<br>Camelot Theatres<br>Voucher                                   | 1                                                                                                    | \$0.00                                                   | \$0.00                                                             |                                             |
|                                                                                    |                                                                                    |                                                                                                    |                                                          |                                                                    |                                             |
|                                                                                    |                                                                                    |                                                                                                    |                                                          | Subtotal                                                           | \$0.0                                       |
|                                                                                    |                                                                                    |                                                                                                    |                                                          | Total                                                              | \$0.0                                       |
|                                                                                    |                                                                                    |                                                                                                    |                                                          | Credits                                                            | -\$0.0                                      |
|                                                                                    |                                                                                    |                                                                                                    |                                                          | Balance                                                            | \$0.00                                      |
| billing address                                                                    |                                                                                    | payment in ormation                                                                                          | ı                                                        | Redeem Voucher                                                     |                                             |
| MEMBER                                                                             |                                                                                    | Please submit or order to co                                                                                 | mplete your                                              | If you have a ticket vouc                                          | her, enter the                              |
| Lauren Tutzauer                                                                    |                                                                                    | purchase                                                                                                    |                                                          | voucher number below.                                              |                                             |
| 1685 N Avenida                                                                     |                                                                                    |                                                                                                    |                                                          |                                                                    |                                             |
| 1685 N Avenida<br>Palm Springs, CA 92262                                           |                                                                                    | SUBMIT ORDER                                                                                                 |                                                          |                                                                    |                                             |

STEP 5.3: RECEIPT. Once you see the YOUR RECEIPT screen, your order has been processed. Tickets may be picked up at any Box Office location during operating hours .

Box office hours & locations can be found on our website HERE

| FESTIVALS | MEMBERSHIP                                                        | EVENTS                                              | EDUCATION                                               | ABOUT                              | SUPPO                   | ORT US                                                           |                                           | 🛓 Log Out | 🏲 Cart |  |
|-----------|-------------------------------------------------------------------|-----------------------------------------------------|---------------------------------------------------------|------------------------------------|-------------------------|------------------------------------------------------------------|-------------------------------------------|-----------|--------|--|
|           | Your Recei                                                        | pt                                                  |                                                         |                                    |                         |                                                                  |                                           |           |        |  |
|           | Your order n                                                      | umber is 4                                          | 374655                                                  |                                    |                         |                                                                  |                                           |           |        |  |
|           | Your order has bee                                                | n submitted: 1                                      | 2/17/16 12:29 PM.                                       |                                    |                         |                                                                  |                                           |           |        |  |
|           | You will receive an<br>ordering from the I<br>office at 1.800.898 | email with you<br>Palm Springs In<br>.7256 or 760-7 | r order information<br>ternational Film Fe<br>778-8979. | , but we recon<br>stival. If you h | nmend you<br>ave any qu | ı print this page for your recc<br>estions about your order, you | ords. Thank you for<br>u can call the box |           |        |  |
|           | Billing Addre                                                     | SS                                                  |                                                         | I                                  | 0<br>aymer              | nt Information                                                   |                                           |           |        |  |
|           | MEMBER                                                            |                                                     |                                                         | T<br>V                             | <b>ype</b><br>/oucher   | Description<br>Ticket Redemption<br>SB8TV1454476                 | Amount<br>\$0.00                          |           |        |  |
|           | About Your C                                                      | <mark>Orde</mark> r                                 |                                                         |                                    |                         |                                                                  |                                           |           |        |  |
|           | Please bring your r                                               | eceipt number                                       | and your photo ID t                                     | o the theatre.                     | Ticket hol              | ders must arrive at least 30 i                                   | minutes prior to the                      |           |        |  |